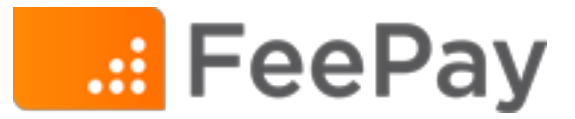

## **Paying a Fee**

Paying assigned Fees for students linked to your account using the Student ID is easy once logged into the district FeePay website. Students must have a valid district Student ID in order to view and pay fees.

- 1. Log into FeePay.
- 2. View and pay assigned fees by selecting **Activities** then selecting the **Fees** tab near the top of the screen.

NOTE: If there are no fees assigned for any students on the Account, the Fees tab will not appear.

| gn-Up E    | nrollment History Fees             |         | Jigers                |
|------------|------------------------------------|---------|-----------------------|
| ntoinett   | e Falk                             |         |                       |
| TIES Der   | no District                        |         | Show 5 🗘              |
| Due Date 🔺 | Item \$                            | Amount  | \$                    |
| Past Due   | 8th Grade Celebration Dinner/Dance | \$7.00  | Add to cart           |
| Past Due   | Uniform (not returned)             | \$50.00 | Add to cart           |
| arch:      |                                    |         | First Devision 4 Next |

- 3. Add a fee to cart by select the *Add to Cart* button next to each fee.
- 4. Continue steps 1-3 for other students'.
- 5. Select your shopping cart symbol in the upper, right area of the screen and select CHECKOUT.

| Your Cart      | vie                    | view your cart |         |  |
|----------------|------------------------|----------------|---------|--|
| Peter Falk - E | lue TShirt Size Medium |                | \$20.00 |  |
| Checkout       | or Continue Shopping   | Total Amount:  | \$20.00 |  |

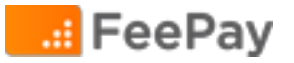